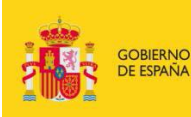

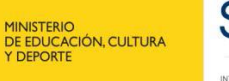

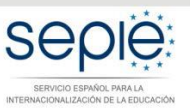

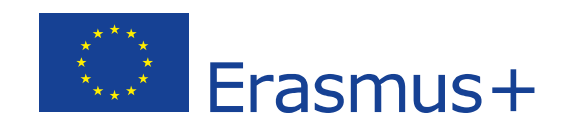

# Instrucciones para el Informe Final de los proyectos de movilidad de Formación Profesional KA102 / KA116

## **Convocatoria 2017**

Unidad de Formación Profesional

Versión: 1.0

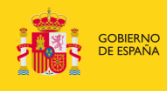

#### MINISTERIO DE EDUCACIÓN, CULTURA Y DEPORTE

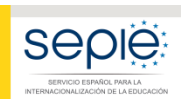

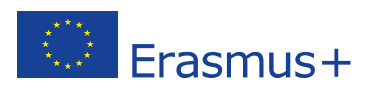

# ÍNDICE

| 1. | Cumplimentación y envío a través de la Mobility Tool+         | . 2 |
|----|---------------------------------------------------------------|-----|
| 2. | Plazo para el envío:                                          | . 2 |
| 3. | Antes de generar el Informe Final:                            | . 3 |
| 4. | Generar el informe final en formato borrador:                 | 17  |
| 5. | Cumplimentar el informe:                                      | 18  |
| 6. | Anexar los documentos requeridos y enviar el informe en línea | 23  |
| 7. | Revisión del Informe Final:                                   | 30  |

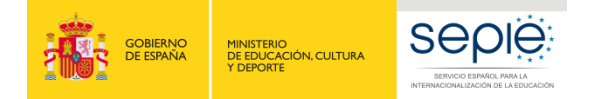

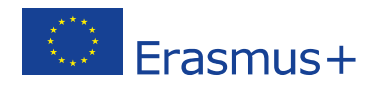

## 1. Cumplimentación y envío a través de la Mobility Tool+

Importante:

- tenga en cuenta que la interfaz y los requisitos varían para cada año de convocatoria y que dentro de una misma convocatoria, la CE actualiza a menudo la herramienta, por lo que **se pueden producir varios cambios a los largo de los próximos meses, en relación con la interfaz de la aplicación**. La última actualización realizada por la CE ha introducido modificaciones en los textos de algunos párrafos del Informe Final, del informe/cuestionario del participante que aparecen ahora en inglés. En breve se traducirán al castellano.

- Si detecta **fallos técnicos o errores de cálculo**, deberá comunicarlos a **mobilitytool@sepie.es**.

- Esta guía recoge los pasos clave y las novedades en relación con la cumplimentación y el envío del informe final, para proyectos con una configuración estándar.

Si tiene un caso especial (en especial si tiene movilidades interrumpidas por causa de fuerza mayor, costes por necesidades especiales, o costes por estudiantes con menos oportunidades (desventaja), debe consultar con SEPIE, enviando mail a mobilitytool@sepie.es, para cumplimentar correctamente la herramienta.

- Antes de generar gastos para Necesidades Especiales o Costes excepcionales para estudiantes con menos oportunidades, es obligatorio consultar con SEPIE enviando mail a movilidad.fp@sepie.es, para que se confirme la elegibilidad de los costes y la documentación justificativa que deberá adjuntar al informe final.

- **Estas instrucciones se actualizarán** en caso de realizarse nuevas modificaciones por parte de la CE.

## 2. Plazo para el envío:

A partir de la fecha de finalización del proyecto indicada en su convenio de subvención, tendrá un plazo de **60 días** para enviar su informe final.

Importante: la fecha de finalización del proyecto no es la misma para cada proyecto de KA102 o KA116. La fecha de finalización de su proyecto consta en los datos del proyecto en la Mobility Tool+ o en su convenio de subvención. Recuerde que su formulario de solicitud está en la sección de documentos del proyecto en la plataforma e-sepie.

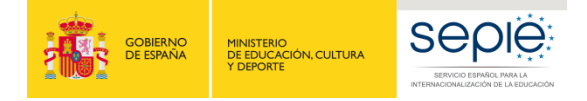

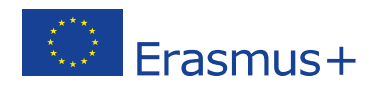

#### Fecha de finalización del proyecto:

| CLÁUS            | SULA I.2 - ENTRADA EN VIGOI                                                         | R Y PERIODO DE EJECUCIÓN DE                                           | L CONVENIO                                                                                |
|------------------|-------------------------------------------------------------------------------------|-----------------------------------------------------------------------|-------------------------------------------------------------------------------------------|
| I.2.1            | El Convenio entrará en vigo                                                         | r en la fecha en que lo firme la                                      | Parte que lo haga en último lugar.                                                        |
| I.2.2            | El Proyecto tendrá una dur<br>XX/XX/20XX↓<br>Entre el 31/05/2018<br>y el 30/12/2019 | ración de XX meses, comenza<br>Entre 12 y 24 meses                    | ndo el <sub>XX</sub> /XX/2017  y finalizando el<br>Entre el 01/06/2017<br>y el 31/12/2017 |
|                  |                                                                                     |                                                                       |                                                                                           |
| 1.4.4            | Informe final y solicitud de                                                        | e pago del saldo                                                      |                                                                                           |
| En los<br>el ber | 60 días naturales siguientes<br>eficiario deberá completar u                        | a la fecha de finalización del Pr<br>n informe final sobre la ejecuci | oyecto definida en la cláusula I.2.2,<br>ón del Provecto.                                 |

## 3. Antes de generar el Informe Final:

Deberá actualizar/comprobar todos los datos en las secciones de Organizaciones, Movilidades y Presupuesto, ya que se volcarán en el informe final del proyecto.

## Verificar datos de la institución beneficiaria Sección Contactos

Debe en especial verificar que los datos de su organización son correctos (p.e. dirección, nombre del representante legal y de la persona de contacto).

**Cambio de representante legal**: debe comprobar que el representante legal que consta en la sección de Contactos del proyecto **es la misma persona** que la que va a firmar el informe final.

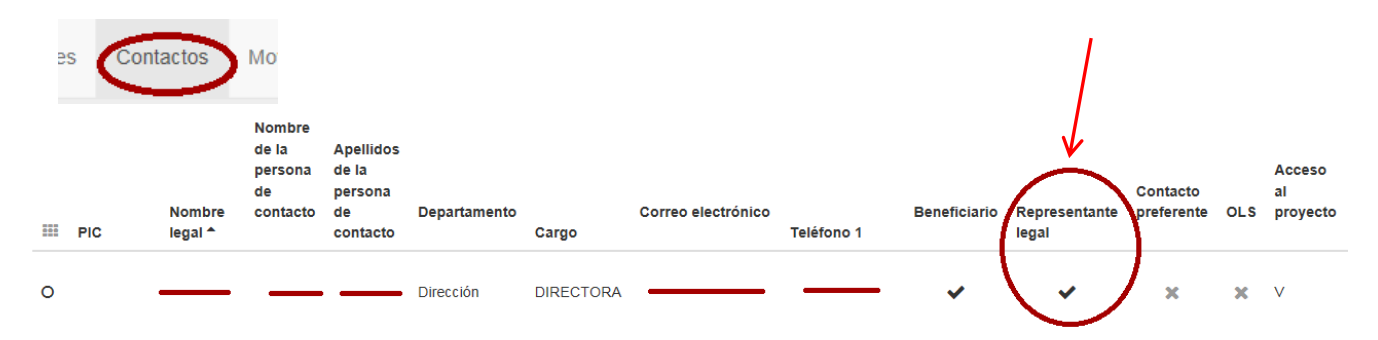

Si no es el caso, debe ponerse en contacto con la Agencia Nacional antes de enviar su informe final, para notificar el cambio de representante legal enviando el **modelo de solicitud de cambios firmado con firma digital por Sede Electrónica (Registro Electrónico en e-sepie)** desde la página del Sede Electrónica enviando el siguiendo el procedimiento publicado en:

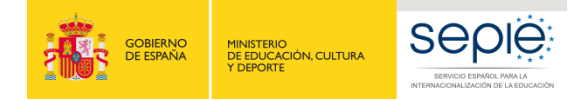

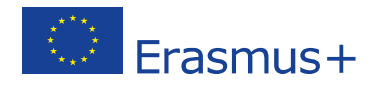

http://www.sepie.es/formacion-profesional/seguimiento-2017-KA1.html#contenido

### Enmienda al Convenio de Subvención

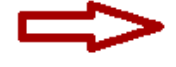

- Modelo de solicitud de cambios
- Enmiendas bilaterales
- Registro electrónico para la solicitud de enmiendas

## Verificar que ha registrado a todas las instituciones de acogida Sección Organizaciones

Debe haber registrado todas las instituciones de acogida en esta sección si no estaban registradas en el formulario de solicitud: cuando proceda, las empresas donde se han realizado las prácticas los estudiantes/recién titulados o del personal, los centros homólogos donde se han realizado las actividades de job-shadowing (periodos de observación)/de docencia del personal o las actividades de tipo mixto para estudiantes con parte teórica y parte práctica (que puede ser en talleres del centro homólogo si las infraestructuras permiten prácticas en condiciones laborales o en empresas externas)

|                                          |                     | $\frown$            |           |             |         |
|------------------------------------------|---------------------|---------------------|-----------|-------------|---------|
| Proyecto 2017-1-ES01-KA102-              | Detalles P          | anel Organizaciones | Contactos | Movilidades |         |
| Importación - exportación de movilidades | Presupuesto Informe | 25                  |           |             |         |
| Organización beneficiaria                | a y socios del p    | proyecto            |           |             | + Crear |
| Buscar en 13 registros                   |                     |                     |           |             | Q       |

## ✓ Verificar que todas las movilidades están completas Sección Movilidades

| Movilidad                        | des                              |                                        |                      |                                     |                     |                    |                    |                          |          |
|----------------------------------|----------------------------------|----------------------------------------|----------------------|-------------------------------------|---------------------|--------------------|--------------------|--------------------------|----------|
| ado 1 (Total 12)<br>elección 🛛 🛓 | exportar (                       | 🗘 operaciones en bloque                |                      |                                     |                     |                    |                    |                          | Ŷ        |
| Nombre del<br>participante       | Apellidos<br>del<br>participante | Correo electrónico del<br>participante | Tipo de<br>actividad | ldentificador<br>de la<br>movilidad | País<br>de<br>envío | País de<br>acogida | Fecha de<br>inicio | Fecha de<br>finalización | Completo |
|                                  |                                  |                                        | VET-<br>COMP         | -MOB-<br>00004                      | España              | Italia             | 02/09/2017         | 01/10/2017               | ~/       |

• Es <u>obligatorio</u> que las movilidades están en estado completo para que quede reflejado el presupuesto solicitado en la sección correspondiente y que el participante puede cumplimentar su infrome/cuestionario (EU Survey)

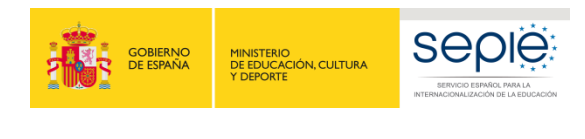

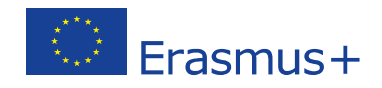

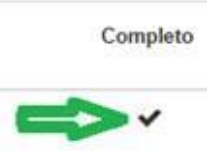

• Si la movilidad está en estado borrador aparece del modo siguiente:

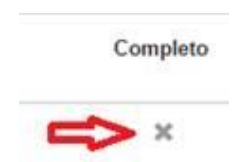

Esto significa que faltan datos obligatorios. Debe comprobar que ha cumplimentado la sección **Certificaciones** en cada movilidad, (así como cualquier otra casilla marcada como valor requerido):

| PARTICIPANTE               |                            |                              |
|----------------------------|----------------------------|------------------------------|
| Datos de los participantes | Informe del participante 🗙 | Certificaciones (0 max. 3) 0 |
|                            |                            |                              |

## Verificar el estado de los informes/encuestas de los participantes Sección Movilidades

Debe asegurarse de que todos los informes/cuestionarios de los participantes (EU Survey) estén en estado **ENVIADO**.

| Nombre del<br>participante | Apellidos<br>del<br>participante | Correo electrónico del<br>participante | Tipo de<br>actividad | ldentificador<br>de la<br>movilidad | País<br>de<br>envío | País de<br>acogida | Fecha de<br>inicio | Fecha de<br>finalización | Completo | Estado<br>del<br>informe | s |
|----------------------------|----------------------------------|----------------------------------------|----------------------|-------------------------------------|---------------------|--------------------|--------------------|--------------------------|----------|--------------------------|---|
|                            |                                  |                                        | VET-<br>COMP         | -MOB-<br>00005                      | España              | Italia             | 02/09/2017         | 01/10/2017               | ~        | Enviado                  | 2 |

La Mobility Tool+ envía un correo electrónico a cada participante (NO a los acompañantes) una vez esté finalizada su movilidad, con un enlace para acceder a su informe, que deberá cumplimentar **y** enviar en línea de manera obligatoria.

Estado del informe del participante en la Mobility Tool+

Estado correcto = ENVIADO

| Estado  |
|---------|
| del     |
| informe |

Enviado

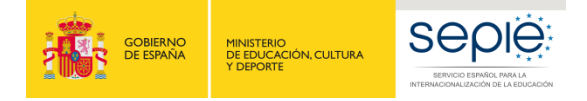

F

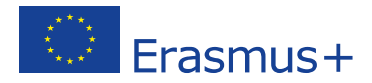

#### Estados no válidos de cara a la liquidación financiera:

- Si el informe del participante consta como **NINGUNO** puede ser porque:
  - La movilidad no ha finalizado y el informe no se ha generado todavía
  - La movilidad ha finalizado y no se ha recibido todavía por parte del participante (hay un plazo de 48 horas entre la finalización de la movilidad y el envío del correo electrónico automático al participante)
  - La movilidad está en estado borrador, lo que no permite que se genere el informe.
- Si el informe consta como SOLICITADO: debe ponerse en contacto con el participante para recordarle que tiene un plazo de 30 días tras la finalización de su movilidad para cumplimentar y enviar el informe que le habrá llegado por mail. Conviene recordarle que consulte sus carpetas de spam o correo no deseado, por si el correo electrónico conteniendo el enlace se encontrara allí.
- Si el informe consta como NO ENTREGADO (Undelivered): indica en principio que la dirección de correo que ha registrado para el participante es errónea. Debe corregirla editando la movilidad y activar el reenvío del informe al participante (ver más abajo). Si aun así hay un problema, debe ponerse en contacto con <u>mobilitytool@sepie.es</u>.

Si el participante no encuentra el mail con el enlace para cumplimentar su informe (enviado desde <u>replies-will-be-discarded@ec.europa.eu</u>), debe activar el reenvío automático del mismo,

| Estado del<br>informe                                                                                                | Solicitado<br>el                                                                    | Recibido el                                             |                      |
|----------------------------------------------------------------------------------------------------|-------------------------------------------------------------------------------------|---------------------------------------------------------|----------------------|
| Solicitado                                                                                                    | 16/05/2018                                                                          | 4                                                       | Ŵ                    |
| uego pulse en l                                                                                                    | Informe del Par                                                                     | ticipante:                                              |                      |
| RTICIPANTE                                                                                                    |                                                                                     |                                                         |                      |
|                                                                                                    |                                                                                     |                                                         |                      |
| Datos de los partic                                                                                                  | cipantes Info                                                                       | rme del participante 🗸 Certificac                       | iones (0 max. 3)     |
| Datos de los partic<br>a terminar, pulse<br>REQUEST ID 2105788                                                       | cipantes Info<br>e sobre el botór                                                   | rme del participante Certificac                         | iones (0 max. 3)     |
| Datos de los partic<br>a terminar, pulse<br>REQUEST ID 2105788<br>DATE                                               | e sobre el botór                                                                    | rme del participante  Certificac                        | iones (0 max. 3)<br> |
| Datos de los partic<br>a terminar, pulse<br>REQUEST ID 2105788<br>DATE<br>13/12/2017 17:17:55                        | cipantes Info<br>e sobre el botór<br>a<br>Action<br>Automatio                       | Reenviar:                                               | iones (0 max. 3)<br> |
| Datos de los partic<br>a terminar, pulse<br>REQUEST ID 2105789<br>DATE<br>13/12/2017 17:17:55                        | cipantes Info<br>e sobre el botór<br>a<br>Action<br>Automatio<br>Survey P           | rme del participante       Certificac         Reenviar: | iones (0 max. 3)     |
| Datos de los partic<br>a terminar, pulse<br>REQUEST ID 2105789<br>DATE<br>13/12/2017 17:17:55<br>13/12/2017 17:17:55 | cipantes Info<br>e sobre el botór<br>a<br>Action<br>Automatio<br>Survey Pr<br>Error | rme del participante       Certificac         Reenviar: | iones (0 max. 3)     |

entrando en la movilidad en modo **Editar** 🧳 , como indicado a continuación:

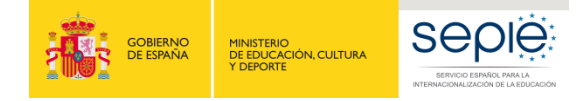

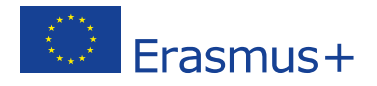

**Importante**: las movilidades para las cuales el informe/cuestionario del participante no conste como ENVIADO **no serán elegibles** de cara a la liquidación financiera del proyecto. Le recordamos que la función de *Reenviar* solamente está habilitada para los informes que no han sido enviados todavía.

## Comprobar los datos registrados para las movilidades Sección Movilidades

#### - Verificar que las movilidades están completas:

#### Movilidad completa:

| Tipo de<br>actividad | ldentificador de la<br>movilidad | País de<br>envío | País de<br>acogida | Fecha de<br>inicio | Fecha de<br>finalización | Completo   | Estado del<br>informe <sup>▲</sup> | Solicitado<br>el | Recibido<br>el |         |
|----------------------|----------------------------------|------------------|--------------------|--------------------|--------------------------|------------|------------------------------------|------------------|----------------|---------|
| VET-<br>SCHOOL       | 23534-MOB-00018                  | España           | Italia             | 19/04/2017         | 02/05/2017               | $\bigcirc$ |                                    |                  |                | 4 🗆 🖋 Ó |

#### Movilidad NO completa:

| Tipo de<br>actividad | ldentificador de<br>la movilidad | País de<br>envío | País de<br>acogida | Fecha de<br>inicio | Fecha de<br>finalización | Completo   | Estado del<br>informe <sup>▲</sup> | Solicitado<br>el | Recibido<br>el |         |
|----------------------|----------------------------------|------------------|--------------------|--------------------|--------------------------|------------|------------------------------------|------------------|----------------|---------|
| VET-STA              | 23994-MOB-<br>00005              | España           | Italia             | 28/03/2017         | 01/04/2017               | $(\times)$ | NINGUNO                            |                  |                | 省 🔳 💉 🛍 |

Para que la movilidad esté completa, debe registrar los datos requeridos, y en especial los datos sobre la Certificación:

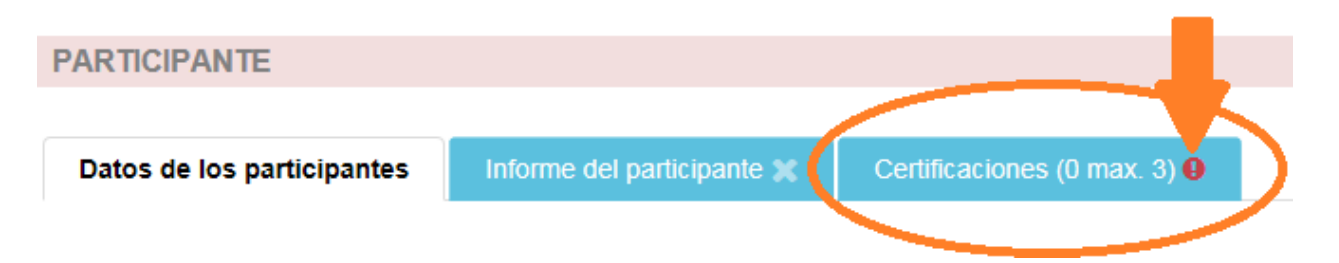

La CE ha diseñado un nuevo sistema para ayudarle a detectar los datos que faltan:

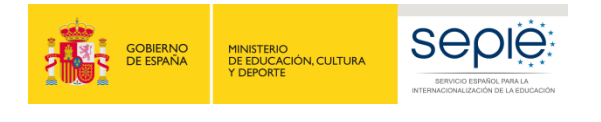

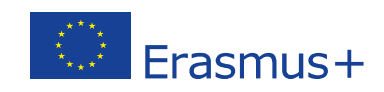

|      | 🖺 Movilidad guardado hace un mes                                                                                                    |
|------|----------------------------------------------------------------------------------------------------|
|      | Nada para guardar                                                                                                    |
|      | Ai menos un campo obligatorio del borrador no es válido highlight draft fields                                                                                                    |
|      | INVALID FIELDS 19                                                                                                    |
|      | Ciudad de envío valor requerido                                                                                                    |
|      | Sector educativo valor requerido                                                                                                    |
|      | Ciudad de acogida valor requerido                                                                                                    |
|      | País de envio valor requerido                                                                                                    |
|      | Organización de envío valor requerido                                                                                                    |
|      | Facilite los comentarios adicionales que pueda tener en relación<br>con el reconocimiento y la certificación del participante. En caso de<br>que no se proporcione reconocimiento o certificación, explique por<br>qué. valor requerido |
|      | Fecha de nacimiento (dd/mm/aaaa) valor requerido                                                                                                    |
|      | Banda de distancia valor requerido                                                                                                    |
|      | Organización de acogida valor requerido                                                                                                    |
| iido | Nacionalidad valor requerido                                                                                                    |

- Verificar que ha registrado correctamente las fechas y presupuesto de las movilidades o que no falta ninguna movilidad

Paras poder **verificar** que ha registrado todos los datos correctamente sin tener que verificar cada movilidad una por una, se recomienda exportar las movilidades en un fichero Excel o csv.

| )etalles | Panel                     | Organizaciones | Contac | ta s woviliaes          | Importación - expo     | ortación de movilidades | Presupuesto | Informe |
|----------|---------------------------|----------------|--------|-------------------------|------------------------|-------------------------|-------------|---------|
| vilida   | doo 🗖                     | <b>.</b>       |        |                         |                        |                         |             |         |
|          |                           |                |        |                         |                        |                         |             |         |
| npor     | tación                    | - exportac     | ión de | e movilidade            | S 🛓 Diccionario de     |                         |             |         |
|          |                           | ·              |        | lun oter Estad          | -                      |                         |             |         |
|          |                           |                |        | Importar Estad          | 10                     |                         |             |         |
| Cor      | rrador + Co<br>mpleto (10 | ompletado (12) |        | Fecha de<br>importación | Tipo de<br>importación |                         |             |         |
| Ехро     | rtar Comp                 | pleto          |        |                         |                        |                         |             |         |
| <b>e</b> | Exportar C                | sv 🧲           |        |                         |                        |                         |             |         |
| <b>E</b> | Exportar X                | LS             |        |                         |                        |                         |             |         |
| To       | idos 🖱 Er                 | ntrante        |        |                         |                        |                         |             |         |

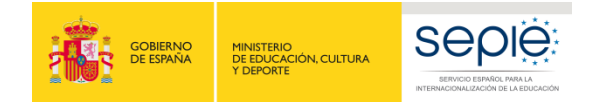

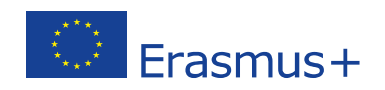

| Número de | cTipo de activ | Actividad de | Identificado | Nombre del | Apellidos de | Fecha de nac | Género del | r Correo elect | Nacionalidad | Personal inv | Acompañant   | Participante | Menos opor  | t Aprendiz   | Personal no | Recién titula N |
|-----------|----------------|--------------|--------------|------------|--------------|--------------|------------|----------------|--------------|--------------|--------------|--------------|-------------|--------------|-------------|-----------------|
| *         | *, DICT        | DICT (YES/N  | D)           | *          | *            | DD-MM-YYY    | *, DICT    | *              | DICT         | DICT (YES/N  | DICT (YES/NO | DICT (YES/NO | DICT (YES/N | DICT (YES/NO | DICT (YES/N | DICT (YES/NOD   |
|           |                |              |              |            |              |              |            |                |              |              |              |              |             |              |             |                 |
|           |                |              |              |            |              |              |            |                |              |              |              |              |             |              |             |                 |
|           |                |              |              |            |              |              |            |                |              |              |              |              |             |              |             |                 |
|           |                |              |              |            |              |              |            |                |              |              |              |              |             |              |             |                 |

Las partidas de Viaje, Apoyo Individual, Apoyo para necesidades especiales, Gastos excepcionales y Preparación lingüística se calculan automáticamente en la sección de Movilidades en base a los parámetros registrados, y se vuelcan después en la sección de Presupuesto.

**Novedad**: las movilidades se cumplimentan en dos fases, en una primera pantalla se indican datos básicos, entre los cuales el nombre del participante, las fechas de inicio y finalización de las prácticas, o periodo de job-shadowing o docencia.

Tras guardar esta primera fase, accede al resto de datos requeridos para cumplimentar la movilidad.

Tipo de actividad: Verifique que ha registrado las movilidades en la categoría correcta (*Tipo de actividad*) porque en caso contrario, el importe de la partida de Apoyo Individual no se calculará correctamente.

Recuerde que los 4 tipos de actividad son:

- VET-COMP VET learners in companies: para los estudiantes o recién titulados que van a hacer prácticas en una empresa.
- VET-SCHOOL VET learners in vocational Institute: para estudiantes que hacen movilidades de tipo mixto (formación teórica en un centro de FP y prácticas en una empresa o en talleres del centro si las infraestructuras garantizan la calidad de prácticas laborales ).
- **VET- STA Staff training abroad**: para personal/profesores que van a realizar un jobshadowing en una empresa / un centro de FP o unas prácticas en empresa.
- VET-TAA Training/teaching assignments abroad: para profesores que van a impartir docencia en un centro de FP fuera, o para expertos de empresa invitados que vienen a impartir docencia en el centro de FP beneficiario.

**IMPORTANTE**: Si se trata de una movilidad de estudiante o recién titulado con una duración (excluyendo viaje) superior o igual a **30 días**, tiene que marcar la casilla **Actividad de larga duración**. Si no activa esta casilla, no podrá registrar la partida de Apoyo Lingüístico (si procede por ejemplo para curso de portugués).

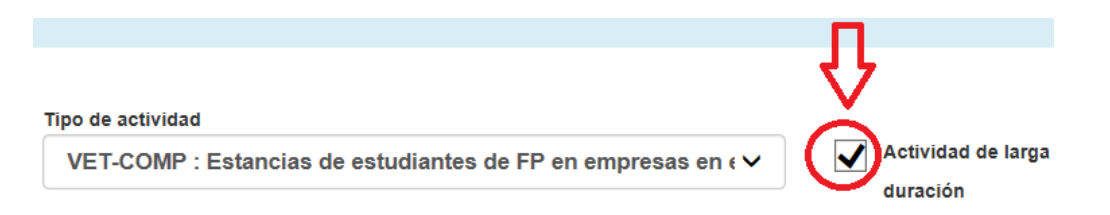

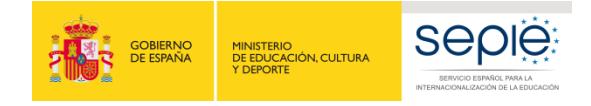

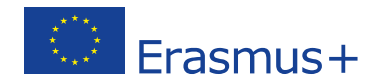

 Organización de envío: debe seleccionar el socio de envío real, es decir el centro formativo y no el coordinador del consorcio (salvo cuando el coordinador sea un centro de FP y envíe personal y estudiantes). El caso de un experto invitado, hay que registrar su empresa en el extranjero como origen, y el centro de FP como destino.

 Organización de acogida: debe seleccionar la empresa/institución dónde se realiza la movilidad (y no la organización intermediaria). Si no aparece en el desplegable, debe registrarla previamente en la sección de Organizaciones.

 Acompañante: Si se trata de una movilidad de acompañante, recuerde que debe marcar esta casilla para que los cálculos se realicen correctamente, junto con el tipo de actividad indicado en la propuesta para dicho acompañante:

Debe registrar la movilidad del Acompañante dentro de la actividad de estudiantes/recién titulados a los que acompaña, siguiendo las instrucciones de la Convocatoria 2017, y luego pulsar sobre la casilla de acompañante, para que la herramienta tenga en cuenta las dietas previstas

#### Acompañante

✓ **Tipo de participante:** cuando proceda, debe indicar si se trata de:

#### En movilidades de estudiantes:

- Acompañante
- Participantes con necesidades especiales (discapacidad)

 Participante con menos oportunidades (desventaja): personas que tienen una situación desfavorable que les limite o les impida la participación en actividades transnacionales por motivos tales como dificultades educativas, obstáculos económicos, diferencias culturales, obstáculos de carácter social y obstáculos geográficos no incluidos en otras categorías financieras.

- Aprendiz (estudiante de FP Dual)
- Recién titulado

| 🖻 Aco | ompañante | Participantes con<br>necesidades especiales | ¿Es un participante con<br>menos oportunidades? |
|-------|-----------|---------------------------------------------|-------------------------------------------------|
|       | [         | Aprendiz                                    | Recién titulado                                 |

#### En movilidades de personal:

- Acompañante
- Participantes con necesidades especiales (discapacidad, problema de salud grave)
- Personal invitado de empresas
- Personal no docente

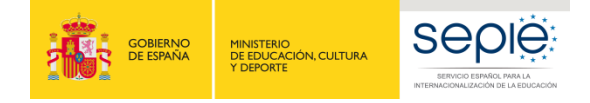

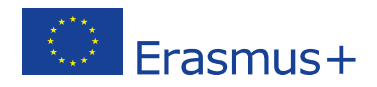

 Necesidades especiales o Menos oportunidades: si marca dichas casillas, podrá registrar los costes reales imputados en estos conceptos (cuando proceda).

#### Costes para Necesidades Especiales (discapacidad):

Puede transferir dinero de cualquier otra partida para cubrir el 100% de estas necesidades si se presentan sin haber estado previstas en la solicitud de fondos.

La ayuda puede cubrir un acompañante, o costes como transporte en un vehículo especial, honorarios de un traductor de lengua de signos....

En el caso de que un traductor de lengua de signos acompañe a un participante con discapacidad en su movilidad, deberá registrar el acompañante como acompañante, para que cobre las dietas y el viaje previsto a este efecto, y solo sus honorarios dentro de la partida de Costes reales para necesidades especiales.

<u>Obligatorio</u>: consultar con SEPIE antes de gestionar gastos para esta partida (movilidad.fp@sepie.es)

<u>Deberá adjuntar al informe final</u>: certificado de discapacidad + informe una institución competente que justifique la necesidad de apoyo (servicios sanitarios, educativos, Dpto de Orientación, Equipo de orientación especifico...), facturas de costes reales emitidas por las entidades que han prestado el/los servicios.

#### Costes excepcionales para estudiantes con Menos oportunidades:

Solamente podrá imputar gastos reales para permitir eliminar barreras a participantes con desventaja si han sido concedidas en convenio, y si están justificados y autorizados por SEPIE. <u>Obligatorio</u>: consultar con SEPIE antes de gestionar gastos para esta partida (movilidad.fp@sepie.es).

<u>Deberá adjuntar al informe final</u>: Certificado de beca por situación económica desfavorable, por debajo del umbral 1 de renta, certificado de percepción de renta mínima de inserción o cualquier prestación de igual o similar naturaleza, informe de la administración local que acredite la situación de personas en riesgo de exclusión social, informe Servicios Sociales sobre situación de dependencia o emergencia social, certificado de estatus de refugiado o solicitante de asilo + informe una institución competente que justifique la necesidad de apoyo (servicios sanitarios, educativos, Dpto de Orientación, Equipo de orientación especifico...) + facturas de los costes emitidas por las entidades que han facilitado el servicio.

Viaje: es un importe que se calcula en función de la distancia en línea directa entre punto de salida y punto de llegada (ida y vuelta). La distancia se calcula en base a la calculadora de la CE, como se indica en el Anexo III al convenio de subvención::

http://ec.europa.eu/programmes/erasmus-plus/tools/distance\_en.htm

Por defecto, se entiende que el lugar de origen es aquel en el que se encuentra la organización de origen, y el lugar de ejecución de la actividad es aquel donde se ubica la organización de destino. Si se comunica un lugar de origen o de ejecución diferente, el beneficiario deberá consignar la razón de esta diferencia y se deberá adjuntar los billetes y facturas en los que se especifiquen los lugares de salida y llegada.

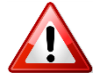

Verifique que ha seleccionado la banda de distancia correcta en el desplegable, para no

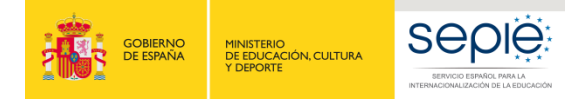

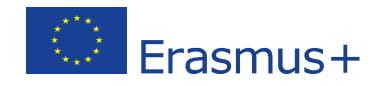

declarar un importe menor al que correspondería.

Si el participante se encuentra ya en el país de destino por otros motivos, no se le abonará la partida de viaje y deberá seleccionar la casilla de Financiación no requerida:

| Apoyo para viaje - Financiación no requ<br>Total subvención UE para viaje | Jerida |
|---------------------------------------------------------------------------|--------|
| 0.00                                                                      | €      |

#### Novedad para 2017 exclusivamente: Complementos de viaje (por participante)

Un complemento de viaje se puede declarar únicamente si cumple con las 2 condiciones siguientes:

- 1. la partida debe haber sido **concedida en el convenio de subvención**. Recuerde que se trata de una partida **por participante**.
- el coste real total del desplazamiento entre el lugar de origen del participante y el aeropuerto/estación de salida para el extranjero (y viceversa) en el viaje de ida y vuelta debe ser superior a 225€. En este caso, se puede declarar un complemento de 180€ adicional, que se suma al importe calculado por la banda de distancia.

o/y

- cuando el coste real total del desplazamiento entre el aeropuerto/estación de llegada en el país de destino y el lugar del socio de acogida (y viceversa) en el viaje de ida y vuelta es superior a 225€. En este caso, se puede declarar un complemento de 180€ adicional, que se suma al importe calculado por la banda de distancia.

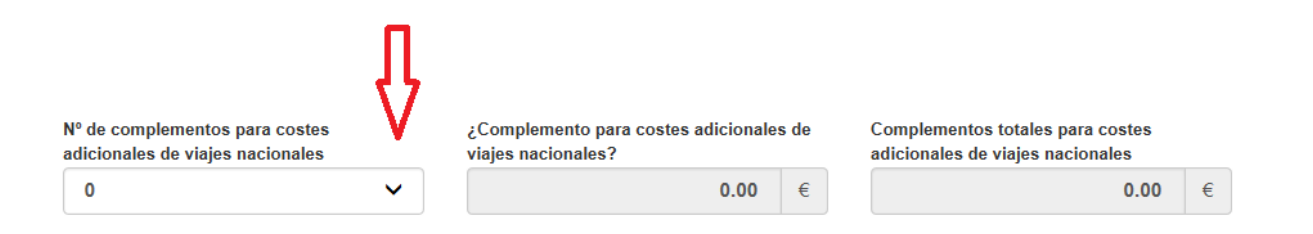

Para justificar el complemento de viaje, deberá adjuntar al informe final los documentos que justifique el itinerario elegido, y la/s factura/s del viaje de ida y vuelta en el tramo nacional (en España o en el país de acogida).

#### ✓ Costes excepcionales para viaje desde (en España Canarias) o hacia territorios de ultramar:

Siempre y cuando hayan sido concedidos en convenio y que se demuestre que la norma de financiación estándar en base a la banda de distancia no cubra al menos el 70 % de los costes elegibles, se podrá declarar el 80% del coste real en esta partida.

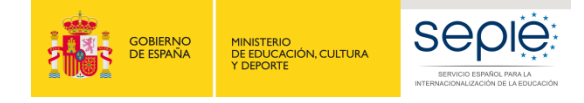

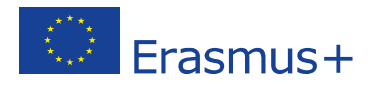

#### Preparación Lingüística:

• La preparación lingüística solo es elegible si ha sido concedida por convenio y solo aplica para movilidades de Estudiantes (y recién titulados) (VET-COMP -VET y VET-SCHOOL) que tengan una duración mínima de 19 días (excluyendo viaje):

- Para los idiomas siguientes: inglés, italiano, holandés, alemán y francés, las pruebas de idiomas obligatorias y el curso de preparación lingüística se realiza a través de la Plataforma OLS.

- Para los demás idiomas, deberán realizarse las pruebas de nivel obligatorias en OLS para los idiomas sueco, checo, danés, griego, polaco o portugués, pero aplica un importe de **150 €** por participante para organizar un curso previo a la salida del participante.

#### Importante: Activar Actividad de Larga Duración

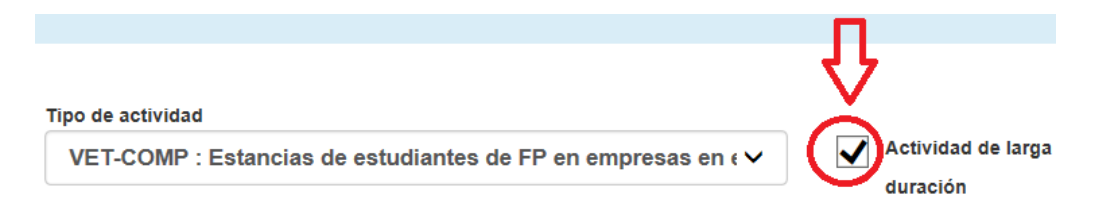

Tras registrar la duración de la movilidad, la Mobility Tool verifica que cumple con la duración mínima requerida para esta partida (19 días excluyendo viaje), y habilitará la casilla "Preparación Lingüística", que tendrá que activar:

| Nacionalidad                            |                | Sector educativo                 |                     |
|-----------------------------------------|----------------|----------------------------------|---------------------|
| España                                  | ~              | 0713 : Electricity and energy    | ~                   |
| Preparación lingüística                 |                | Hablante nativo o excepción debi | damente justificada |
| ldioma principal de enseñanza / trabajo | / voluntariado | Otros idiomas utilizados         |                     |
| PT : Portugués                          |                | ✓                                |                     |

- Si esta partida no ha sido concedida por convenio, no marque la casilla "Preparación lingüística", aunque tenga movilidades de estudiantes de una duración igual o superior a 19 días (excluyendo viaje).
- Si esta partida ha sido concedida, pero no se ha hecho uso de ella para algún participante, pulse en la casilla "Hablante nativo o excepción debidamente justificada" en caso de los nativos, o "Beca de apoyo lingüístico beca no requerida" si el estudiante tiene nivel suficiente.
- ✓ Fuerza mayor: activar esta casilla si se ha acortado una movilidad por un motivo que deberá detallar en la ventana correspondiente.

Para un participante cuya movilidad se haya interrumpido por causa de fuerza mayor (enfermedad impidiendo realizar las actividades/practicas, enfermedad de un familiar cercano, oferta de trabajo probada...), se deberá indicar la fecha de finalización real primero, guardar la movilidad, y solamente después editarla para activar la casilla de Fuerza mayor para indicar el motivo. En estos casos, consultar con movilidad.fp@sepie.es.

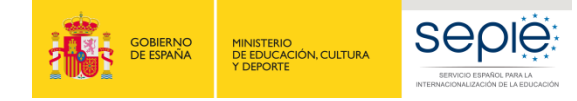

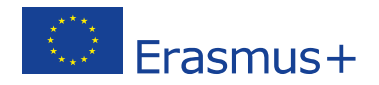

#### ✓ Duración de la movilidad:

Las fechas de inicio y finalización de la actividad corresponden al periodo entre el primer día de la estancia formativa en la institución de acogida (donde se realizan las prácticas, la formación o el job- shadowing), y el último día de la misma. En estas casillas, no debe indicar la fecha del viaje. Las fechas de inicio y finalización de la actividad son las mismas que las que deben aparecer en el documento Europass Movilidad o en el Certificado de empresa que acreditarán la realización de la movilidad.

| Fecha de inicio |          | Fecha de finalización |   |  |  |  |
|-----------------|----------|-----------------------|---|--|--|--|
| 10/04/2017      | <b>#</b> | 22/06/2017            | Ħ |  |  |  |

• Días de viaje: el beneficiario puede registrar 2 días para el viaje de ida y vuelta, siempre que el desplazamiento se realice fuera de las fechas de inicio y finalización de la movilidad, independientemente de su fecha real. Los días de viaje COMPUTAN para el cálculo de la duración de la movilidad y por tanto para el cálculo de la partida de ayuda individual.

| Días de viaje (máx. 2) |   |  |
|------------------------|---|--|
|                        | 2 |  |

• Duración de la interrupción (días): en caso de que se haya producido una interrupción por causa de fuerza mayor y el participante haya reanudado su movilidad posteriormente. Se tiene que explicar en la ventana de Fuerza Mayor y en la ventana de Comentarios finales de la movilidad.

Duración de la interrupción (días)

• **Duración no financiada (días):** en caso de que haya una prolongación de la movilidad con periodo no financiado (extensión con beca Cero).

0

Duración no financiada (días)

#### ✓ Verificación de los cálculos realizados por la Mobility Tool+

En la exportación de las movilidades, debe verificar que los cálculos se han realizado correctamente, y que la casilla **Total movilidad UE calculada** ha sumado correctamente las distintas partidas.

| Banda de<br>distancia | Apoyo para<br>viaje UE | Preparación<br>lingüística | Subvención<br>para<br>preparación<br>lingüística | Fecha de<br>Inicio | Fecha de<br>finalización | Cálculo de<br>la<br>duración<br>(en días) | Duración de<br>la<br>interrupción<br>(días) | Duración<br>del periodo<br>de<br>movilidad<br>(días) | Días de<br>viaje (máx.<br>2) | Duración no<br>financiada<br>(días) | Duración<br>subvenciona<br>da (días) | Apoyo<br>individual<br>UE | Total<br>subvención<br>movilidad<br>UE<br>calculada |
|-----------------------|------------------------|----------------------------|--------------------------------------------------|--------------------|--------------------------|-------------------------------------------|---------------------------------------------|------------------------------------------------------|------------------------------|-------------------------------------|--------------------------------------|---------------------------|-----------------------------------------------------|
| *, DICT               | "9999999999.           | DICT (YES/N                | (9999999999.99                                   | *, DD-MM-Y         | *, DD-MM-Y               | "999"                                     | *, 999                                      | "999"                                                | *,9                          | *, 999                              | "999"                                | "999999999                | 99999999999.9                                       |
| BAND_30               | 275                    | YES                        | 150                                              | 13/09/2016         | 12/10/2016               | 30                                        | 0                                           | 30                                                   | 2                            | C                                   | 32                                   | 2 1064                    | 1489                                                |
| BAND_30               | 275                    | YES                        | 150                                              | 13/09/2016         | 12/10/2016               | 30                                        | 0                                           | 30                                                   | 2                            | C                                   | 32                                   | 1064                      | 1489                                                |
| BAND_30               | 275                    | YES                        | 150                                              | 13/09/2016         | 12/10/2016               | 30                                        | 0                                           | 30                                                   | 2                            | C                                   | 32                                   | 1064                      | 1489                                                |
| BAND_30               | 275                    | YES                        | 150                                              | 13/09/2016         | 12/10/2016               | 30                                        | 0                                           | 30                                                   | 2                            | C                                   | 32                                   | 1064                      | 1489                                                |
| BAND_30               | 275                    | YES                        | 150                                              | 13/09/2016         | 12/10/2016               | 30                                        | 0                                           | 30                                                   | 2                            | C                                   | 32                                   | 1064                      | 1489                                                |
| BAND_30               | 275                    | YES                        | 150                                              | 13/09/2016         | 12/10/2016               | 30                                        | 0                                           | 30                                                   | 2                            | C                                   | 32                                   | 1064                      | 1489                                                |
| BAND_30               | 275                    | NO                         | 0                                                | 15/09/2016         | 14/10/2016               | 30                                        | 0                                           | 30                                                   | 2                            | . 0                                 | 32                                   | 1220                      | 1495                                                |
| BAND_30               | 275                    | NO                         | 0                                                | 15/09/2016         | 14/10/2016               | 30                                        | 0                                           | 30                                                   | 2                            | C                                   | 32                                   | 2 1220                    | 1495                                                |
| BAND 30               | 275                    | NO                         | 0                                                | 04/10/2016         | 02/11/2016               | 30                                        | 0                                           | 30                                                   | 2                            | C                                   | 32                                   | 1220                      | 1495                                                |

Verificar que la suma se ha realizado correctamente

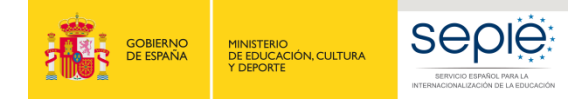

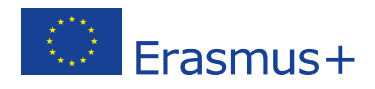

## Registrar la partida de Apoyo Organizativo Sección Presupuesto

• El importe del apoyo organizativo es el único dato que debe cumplimentar en la sección de Presupuesto. Debe calcular el importe en función del número de participantes que realicen una movilidad e indicarlo en la casilla en blanco que se encuentra a este efecto, y pulsar sobre el botón guardar.

|                                                    | Presupuesto aprobado<br>(por la Agencia<br>Nacional) | Presupuesto declarado<br>(en la Mobility Tool+) | % Presupuesto<br>declarado /<br>Presupuesto aprobado |
|----------------------------------------------------|------------------------------------------------------|-------------------------------------------------|------------------------------------------------------|
| Presupuesto total del proyecto                     | 27.815,00 €                                          | 26.203,00 €                                     | 94,20 %                                              |
| Apoyo organizativo                                 |                                                      |                                                 |                                                      |
| Nº de participantes (excluyendo acompañantes) : 16 | 5.600,00 €                                           | 5.600,00 €                                      | 100,00 %                                             |

#### Recuerde que el importe de Apoyo organizativo declarado:

- Se calcula solamente en función del número de estancias reales de **estudiantes** o **personal**. Los acompañantes no computan para esta partida.
- No puede superar nunca el importe concedido por convenio.
- Se tiene que ajustar el importe en función de las posibles transferencias de presupuesto.

**Importante**: La propia herramienta realiza un cálculo de este importe que se encuentra en la casilla azul:

|                                                    | Presupuesto aprobado<br>(por la Agencia<br>Nacional) | Presupuesto declarado<br>(en la Mobility Tool+) |
|----------------------------------------------------|------------------------------------------------------|-------------------------------------------------|
| Presupuesto total del proyecto                     | 27.815,00 €                                          | 26.203,00 €                                     |
| Apoyo organizativo                                 |                                                      |                                                 |
| Nº de participantes (excluyendo acompañantes) : 16 | 5.600,00 €                                           | 5.600,00 €<br>5600                              |

Este importe calculado automáticamente es orientativo, y no necesariamente correcto, porque no puede registrar un importe superior al importe concedido para esta partida en el convenio.

#### • Transferencias presupuestarias:

#### - Transferencia realizada desde la partida de Apoyo Organizativo:

Recuerde que si ha gastado un importe superior a lo concedido inicialmente en las movilidades de participantes (apoyo individual + viaje), deberá costearlo utilizando parte de la partida de Apoyo Organizativo. En este caso, deberá restar de la partida de apoyo organizativo el incremento en la partida de Apoyo Individual + Viaje.

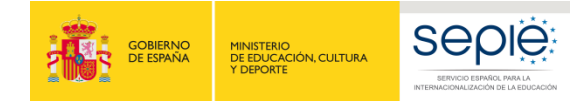

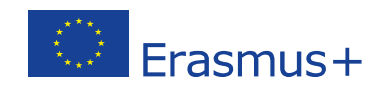

|    |                                                    | Presupuesto<br>aprobado (por la<br>Agencia<br>Nacional) | Presupuesto<br>declarado (en la<br>Mobility Tool+) | % Presupuesto<br>declarado /<br>Presupuesto<br>aprobado |           |
|----|----------------------------------------------------|---------------------------------------------------------|----------------------------------------------------|---------------------------------------------------------|-----------|
| Pr | esupuesto total del proyecto                       | 293,361.00                                              | 293,361.00                                         | 100.00%                                                 |           |
| Ap | ooyo organizativo                                  |                                                         |                                                    |                                                         |           |
|    |                                                    |                                                         | 18,900.00                                          |                                                         |           |
|    | Nº de participantes (excluyendo acompañantes) : 54 | 18,900.00                                               | > 17105                                            | 90.50%                                                  | - 1.795 € |
|    |                                                    | 0.00                                                    | 0                                                  |                                                         |           |
|    |                                                    |                                                         |                                                    |                                                         |           |
|    |                                                    |                                                         | 43,630.00                                          |                                                         |           |
|    | VET-STA : Staff training abroad                    | 41,835.00                                               | 43,630.00                                          | 104.29%                                                 | +1.795€   |
|    | Apoyo para viaje                                   | 5,925.00                                                | 5,925.00                                           | 100.00%                                                 |           |
|    | Apoyo individual UE                                | 35,910.00                                               | 37,705.00                                          | 105.00%                                                 |           |

- Otras transferencias presupuestarias autorizadas sin enmienda que se reflejarán en el resumen del presupuesto:

#### Normativa del convenio de subvención 2017:

#### I.3.3 Transferencias presupuestarias sin enmienda

Sin perjuicio de lo dispuesto en la cláusula II.13, de los límites máximos establecidos para cada categoría presupuestaria en el Anexo IV y siempre que la acción se ejecute según se describe en el Anexo II, el beneficiario podrá ajustar el presupuesto estimado que figura en el anexo II, mediante transferencias efectuadas entre las distintas categorías presupuestarias, sin que este ajuste se considere una modificación del Convenio en el sentido de la cláusula II.13, y siempre que se respeten las reglas siguientes:

a) El beneficiario podrá transferir hasta el 100 % de los fondos asignados a apoyo organizativo para asignarlos a viajes y apoyo individual;

*b) El beneficiario podrá transferir fondos destinados a cualquier categoría presupuestaria para asignarlos a apoyo a necesidades especiales, incluso si no se hubieran asignado fondos inicialmente para apoyo a necesidades especiales, tal como se describe en el Anexo II.* 

*c) El beneficiario podrá transferir hasta el 50 % de los fondos asignados a apoyo lingüístico para asignarlos a viajes y apoyo individual de estudiantes.* 

d) El beneficiario podrá transferir hasta el 100 % de los fondos asignados a viajes y a apoyo individual de la movilidad del personal para asignarlos a viajes y a apoyo individual de estudiantes.

e) El beneficiario podrá transferir hasta el 100 % de los fondos asignados a viajes y a apoyo individual entre movilidades de estudiantes en centros de Formación Profesional y movilidades de estudiantes en empresas.

*f)* El beneficiario podrá transferir hasta el 50 % de los fondos asignados a viajes y a apoyo individual de la movilidad del personal entre estas dos categorías presupuestarias.

*g)* El beneficiario podrá transferir hasta el 50 % de los fondos asignados a viajes y a apoyo individual de la movilidad de estudiantes entre estas dos categorías presupuestarias.

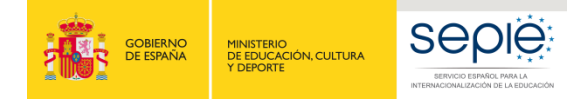

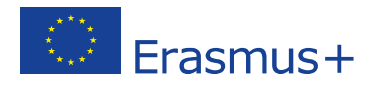

#### • Incongruencias de la herramienta detectadas en la sección de Presupuesto:

Cuando el convenio contempla un apoyo lingüístico, existen **incongruencias** en la sección de Presupuesto de la MT+ en relación con la suma de las partidas declaradas y los porcentajes establecidos entre el importe declarado y el importe concedido por tipo de actividad: la columna con el importe declarado suma el importe del apoyo lingüístico mientras la columna del importe concedido no lo hace, lo que afecta al porcentaje. Ejemplo:

| 16,364.00 | 16,964.00<br>16,964.00 | 103.67% |
|-----------|------------------------|---------|
| 1,100.00  | 1,100.00               | 100.00% |
| 15,264.00 | 15,264.00              | 100.00% |
| 0.00      | 0.00                   | 0.00%   |
| 0.00      | 0.00                   | 0.00%   |
|           |                        |         |
|           |                        |         |
|           | 600.00                 |         |

Importante: se trata de un defecto de forma fallo que ha sido comunicado al Dpto. técnico de la CE. Le confirmamos que no afectará a la revisión y a la evaluación del Informe Final.

## 4. Generar el informe final en formato borrador:

• En la sección de Informe, pulse sobre el botón Generar informe del beneficiario

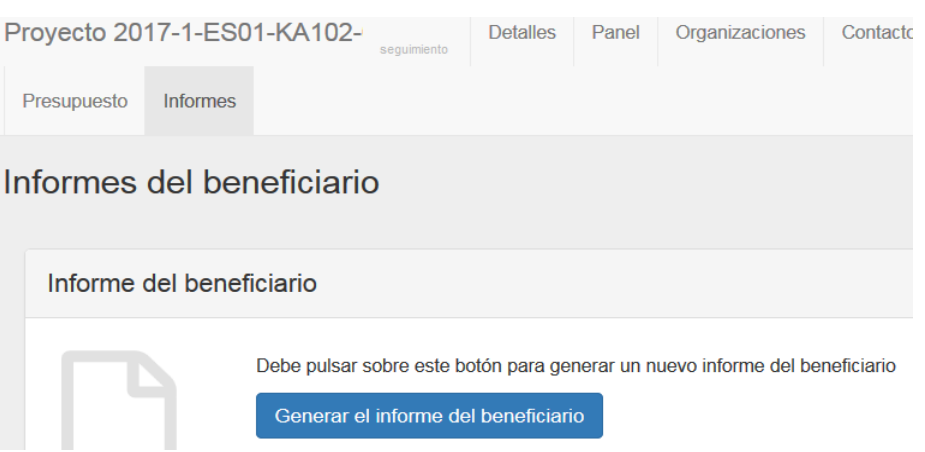

• La herramienta le indicará que el borrador está disponible:

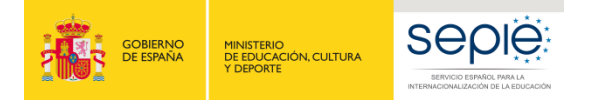

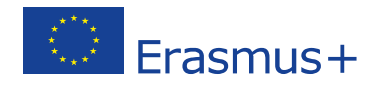

## Informe del beneficiario

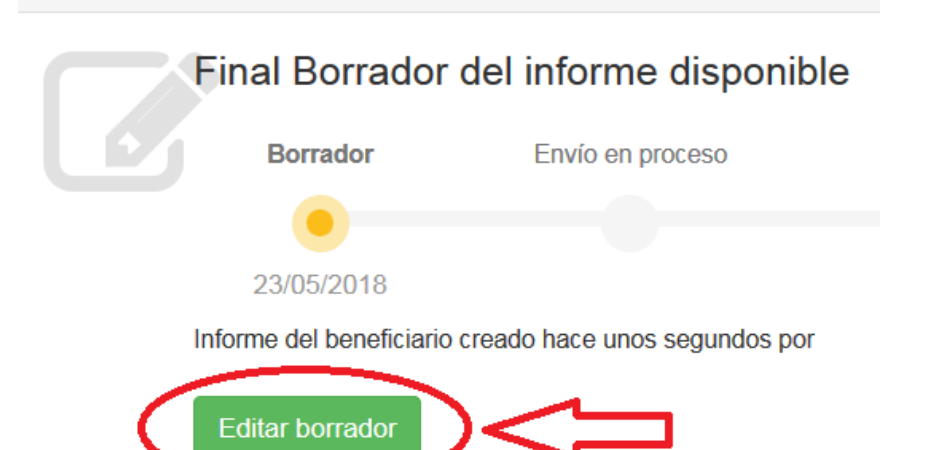

#### • Pulse sobre *Editar borrador*

| 🖺 Borrador del informe guardado hace 32 minutos                                                                    |                                                              |                                                              |  |  |  |  |  |
|----------------------------------------------------------------------------------------------------|--------------------------------------------------------------|--------------------------------------------------------------|--|--|--|--|--|
|                                                                                                    | 1. Contexto                                                  |                                                              |  |  |  |  |  |
| No está listo para enviarse                                                                                        | esta sección facilita información general sobre su proyecto; | esta sección facilita información general sobre su proyecto; |  |  |  |  |  |
| Some mobilities are outdated, please revalidate them in<br>order to be able to continue the submission. Revalidate | Programa                                                     | Erasmus +                                                    |  |  |  |  |  |
| Mobilities now retry                                                                                               | Acción clave                                                 | Movilidad de las personas por motivos                        |  |  |  |  |  |
| volver a la página del informe · imprimir borrador del                                                             | Acción                                                       | Movilidad de Estudiantes y Personal                          |  |  |  |  |  |
| informe · vista previa del borrador del informe                                                                    | Tipo de acción                                               | Movilidad de Estudiantes y Personal de                       |  |  |  |  |  |
| 4 Contexto                                                                                                    | Convocatoria                                                 | 2017                                                         |  |  |  |  |  |
| 1. Contexto                                                                                                    | Tipo de informe                                              | Final                                                        |  |  |  |  |  |
| 2. Summary of the Project                                                                                          | ldioma utilizado para cumplimentar el formulario             | ES                                                           |  |  |  |  |  |
| 3. Resumen de las organizaciones participantes                                                                     |                                                              |                                                              |  |  |  |  |  |
| 4. Implementación del proyecto                                                                                     | 1.1. Identificación del proyecto                             |                                                              |  |  |  |  |  |
| 5. Gestión del proyecto                                                                                            |                                                              |                                                              |  |  |  |  |  |
| 0. Actividades                                                                                                    | Número del convenio de subvención                            | 2017-1-ES01-KA102-                                           |  |  |  |  |  |
|                                                                                                    | Título del proyecto                                          |                                                              |  |  |  |  |  |
| 7. Perfil de los participantes                                                                                     | Acrónimo del proyecto                                        |                                                              |  |  |  |  |  |
| 8. Resultados del aprendizaje e impacto                                                                            | Fecha de inicio del proyecto (dd-mm-aasa)                    | 01/09/2017                                                   |  |  |  |  |  |
| 9. Difusión de los resultados del proyecto                                                                         | Fecha de finalización del proyecto (dd-mm-sasa)              | 31/08/2019                                                   |  |  |  |  |  |
|                                                                                                    |                                                              |                                                              |  |  |  |  |  |

## 5. Cumplimentar el informe:

• Los párrafos de **Contexto, Resumen de las organizaciones participantes, Datos de las movilidades y Presupuesto)** están pre-cumplimentados con los datos registrados en las secciones de Organizaciones, Movilidades y Presupuesto de la Mobility Tool+.

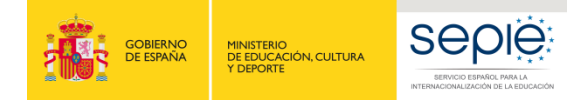

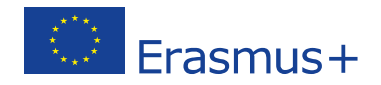

- El detalle de los datos de los participantes y el presupuesto declarado que le corresponde a cada uno **no aparece en el Informe Final**, pero está disponible en la Mobility Tool+ para que la Agencia Nacional lo pueda revisar y validar.
- Recomendamos **cumplimente el informe en el orden indicado**, empezando con el resumen claro y conciso en castellano y en inglés:

## Parte narrativa Prestar especial atención

#### ✓ Resumen del proyecto:

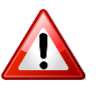

<u>- En primer lugar</u>: el Informe Final les muestra automáticamente el resumen que han indicado en el formulario de solicitud, con las previsiones (no editable) a titulo informativo para que le sirva de base para redactar a continuación el resumen del proyecto tras su finalización.

- <u>A continuación se muestran</u> dos párrafos editables donde deberá redactar el resumen tras su finalización (uno en castellano y uno en inglés) para mostrar cómo se ha llevado a cabo el proyecto realmente, tomando como base el resumen de la propuesta, pero reflejando lo realmente ocurrido (redactado con tiempos en el pasado y no en el futuro).

Please provide a short summary of your project upon completion. The main elements to be mentioned are: context/background of the project; objectives; number and type/profile of participants; description of undertaken activities; results and impact attained; if relevant, longer-term benefits.

Recuerde que esta sección (o parte de ella) puede ser utilizada por la Comisión Europea, la Agencia Ejecutiva o las Agencias Nacionales en sus publicaciones o para informar sobre proyectos finalizados. Esta sección quedará también registrada en la Plataforma de Difusión Erasmus+ (ver Anexo II de la Guía del Programa sobre las normas de difusión).

#### Facilite una información concisa y clara.

Resumen en castellano

#### Traduzca el resumen al inglés.

Resumen en inglés que se publicará en la Plataforma de Resultados de Proyectos Erasmus+

- Deberá cumplimentar todos los apartados narrativos de la manera más clara y detallada posible. Cada apartado le permitirá utilizar 5000 caracteres.
- Cuando haya completado una sección aparecerá una marca verde en el cuadrante de control del margen izquierdo.

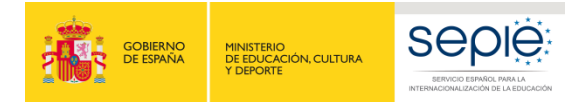

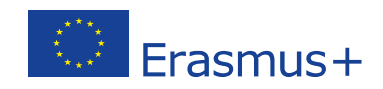

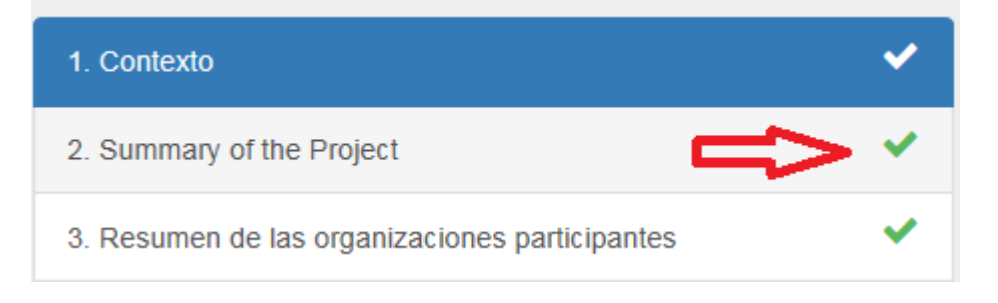

No podrá iniciar el proceso de envío del Informe final si no ha cumplimentado **todos** los apartados, <u>aunque sea para indicar que NO PROCEDE.</u>

Tenga en cuenta que en algunos párrafos deberá seleccionar una opción en un desplegable, o indicar no procede, o valor Cero.

#### ✓ Apartado 4. Implementación del proyecto

- Importante: tiene que hablar del grado de cumplimiento del **Plan de Desarrollo Europeo**.

#### - Nuevo:

- Explicar si y como se ha utilizado las plataformas EPALE, eTwinning y School Education Gateway, inicialmente previstas para los sectores de Educación para Adultos y Educación Escolar, que se abren a las instituciones de FP.
- Explicar cómo se han elegido a las organizaciones de acogida: instituciones donde se han realizado las actividades formativas (empresas, centros de FP homólogos) y si procede a Empresas intermediarias
- Identificar a las empresas intermediarias y explicar cuál ha sido su papel.

#### ✓ Apartado 5. Gestión del proyecto

**Nuevo:** se solicita detallar la información sobre la evaluación de las actividades (preparación, consecución de objetivos...) y sobre el uso de las licencias OLS. Se muestran las evaluaciones de los participantes y los porcentajes de evaluación.

**5.1**: Recuerde que debe evaluar la utilidad de las actividades de preparación de los participantes (cultural, relacionada con tareas específicas, prevención riesgos laborales).

**5.2**: **Preparación lingüística**: Debe detallar el uso de la plataforma OLS y de las licencias por parte de los participantes y la gestión por parte del beneficiario.

Hay 2 ventanas para los casos siguientes:

- cuando se utiliza la partida de Apoyo Organizativo para organizar cursos de idioma, por ejemplo para Personal o para Estudiantes (y recién titulados) habiendo realizado una movilidad con una duración inferior a 30 días, o para completar el curso en línea de la plataforma OLS.

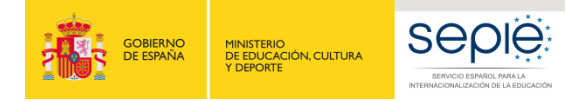

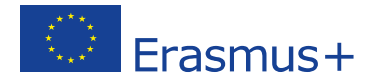

- Cuando se utiliza la plataforma OLS para las movilidades de Estudiantes (y recién titulados) con una duración superior o igual a 30 días.

**Importante:** Este párrafo se utiliza también para explicar los cursos organizados con la partida de 150 € que se concedieron para los idiomas del Grupo 2 (p.e. portugués) que no están la plataforma OLS en 2017

#### 5.2. Preparación lingüística

¿Ha utilizado parte de la partida de "apoyo organizativo" para la preparación lingüística de los participantes involucrados en el proyecto?

💿 Sí 🔘 No

What kind of linguistic preparation did you offer using the 'organisational support' grant?

| -                  |   |                |                          |             |       |                  |          |                  |               |                                         |             |                                                                                                    |     |             |                                                                                                    |         |
|--------------------|---|----------------|--------------------------|-------------|-------|------------------|----------|------------------|---------------|-----------------------------------------|-------------|----------------------------------------------------------------------------------------------------|-----|-------------|----------------------------------------------------------------------------------------------------|---------|
| – Den en en el é e |   | and the second | the second second second |             |       | a set of the set |          | and shift in the | in the second |                                         |             | and the second second sec |     | = 10 disc a | see here and a second second sec |         |
| Preparation        | 1 |                | DEDUCT CON ACT           | a a nersona | - 0.4 | estudiar         | 1100 110 | THE POIL         | <b>HUHAO</b>  |                                         | C) F1 11 F1 | amovili                                                                                                    | nan | I Y OLAS P  | XI IIIVennii                                                                                                    | I VIAIP |
|                    |   |                | 010001010100             |             |       |                  |          |                  |               | ~~~~~~~~~~~~~~~~~~~~~~~~~~~~~~~~~~~~~~~ |             |                                                                                                    | aaa |             | ACTOR CITORS                                                                                                    |         |

o para completar con otro curso la preparación facilitada por la plataforma OLS.

valor requerido

Online Linguistic Support: Please indicate what part of the licences you assigned, including both the licences for assessment and the course licences themselves. Please comment on the length of time the participants used the OLS course and how you encouraged them to use OLS.

Explicar aquí también los cursos organizados con la partida de 150€ concedidas para idiomas de Grupo 2 (ejemplo portugués) no ofrecidos en la plataforma OLS en la Convocatoria 2017

valor requerido

5.2.1. Participant Self-evaluation – Language learning

**5.2.1. Participant Self-evaluation – Language learning**: se mostrarán los resultados consolidados de las respuestas de los participantes en relación con la preparación lingüística.

#### ✓ Apartado 6. Actividades:

Reflejar detalladamente los cambios que se han producido en relación con lo previsto en la propuesta.

If relevant, please describe and explain any changes between the activities you planned at application stage and those finally implemented.

#### ✓ Apartado 7. 1. Descripción de los participantes:

Debe indicar claramente si son estudiantes, recién titulados, profes, personal no docente, etc.... y como han sido seleccionados (criterios de selección, baremación). **No se olvide de indicar la información relativa al personal**, si procede.

 Apartado 7.4: Describa las valoraciones de los participantes, los puntos de mejora o problema encontrados con alguno.

Si ha detectado que algún participante no ha respondido correctamente a las preguntas de su informe/cuestionario por despiste, explíquelo en este apartado y aporte la respuesta correcta. Por ejemplo, si algún participante se olvida de que se le va a dar un Certificado Europass, indique cual ha sido realmente la actuación de su institución.

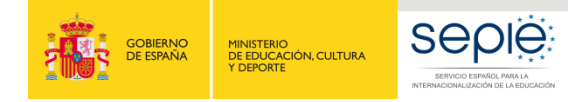

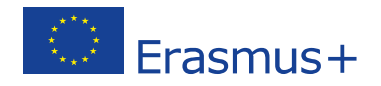

 Apartado 8.2: En caso de no haber podido gestionar todavía el documento de movilidad Europass de movilidad o el certificado de empresa a la hora de presentar este informe, explique los motivos y cómo van a resolverlo.

¿Han recibido todos los participantes un reconocimiento formal por haber participado en las actividades del proyecto?

🔾 SÍ 💿 No

Si no es el caso, explique los motivos.

valor requerido

#### ✓ Apartado **10.1.1 Importe total del proyecto**

Facilite los comentarios adicionales que considere oportunos en relación con los datos anteriores, **obligatorio** en el caso de haberse producido transferencias presupuestarias, costes para necesidades especiales, costes excepcionales para estudiantes con menos oportunidades, complementos de viaje, o costes reales para movilidades desde o hacia territorios de ultramar.

| 10.1.1. Importe total del proyecto                                                                                                    |                                                                                                    |
|----------------------------------------------------------------------------------------------------|----------------------------------------------------------------------------------------------------|
| Importe total declarado                                                                                                    | <u></u>                                                                                                    |
| Facilite los comentarios adicionales que considere oportunos en<br>Obligatorio en el caso de haberse proc<br>costes para necesidades especiales, coste<br>menos oportunidades, complementos de<br>desde o hacia territorios de ultramar. | n relación con los datos anteriores.<br>ducido transferencias presupuestarias,<br>es excepcionales para estudiantes con<br>viaje, o costes reales para movilidades |
|                                                                                                    | 4999 caracteres restantes                                                                                                    |

No puede dejarse en blanco. Indicar **No procede** si es el caso.

Si detecta un error de cálculo en los datos informe a SEPIE enviando un mail a: <u>mobilitytool@sepie.es</u>.

✓ Apartado **10.4. Apoyo lingüístico:** Si no ha utilizado licencias OLS, indique **0 licencia.** 

- ✓ Apartado **10.4.1. OLS para refugiados**: Si no ha utilizado licencias OLS, indique **0 licencia**.
- Una vez haya finalizado la cumplimentación del informe, todas las secciones aparecerán marcadas con un tic verde en el cuadrante de la izquierda y se indicará que el informe ha sido cumplimentado al 100%.

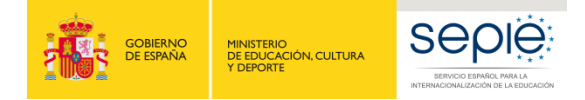

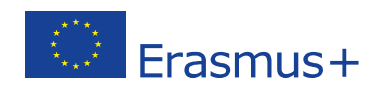

Si la herramienta no indica que el informe ha sido cumplimentado al 100%, no podrán enviarlos y no se activará el botón Iniciar el proceso de envío: Se guarda como borrador

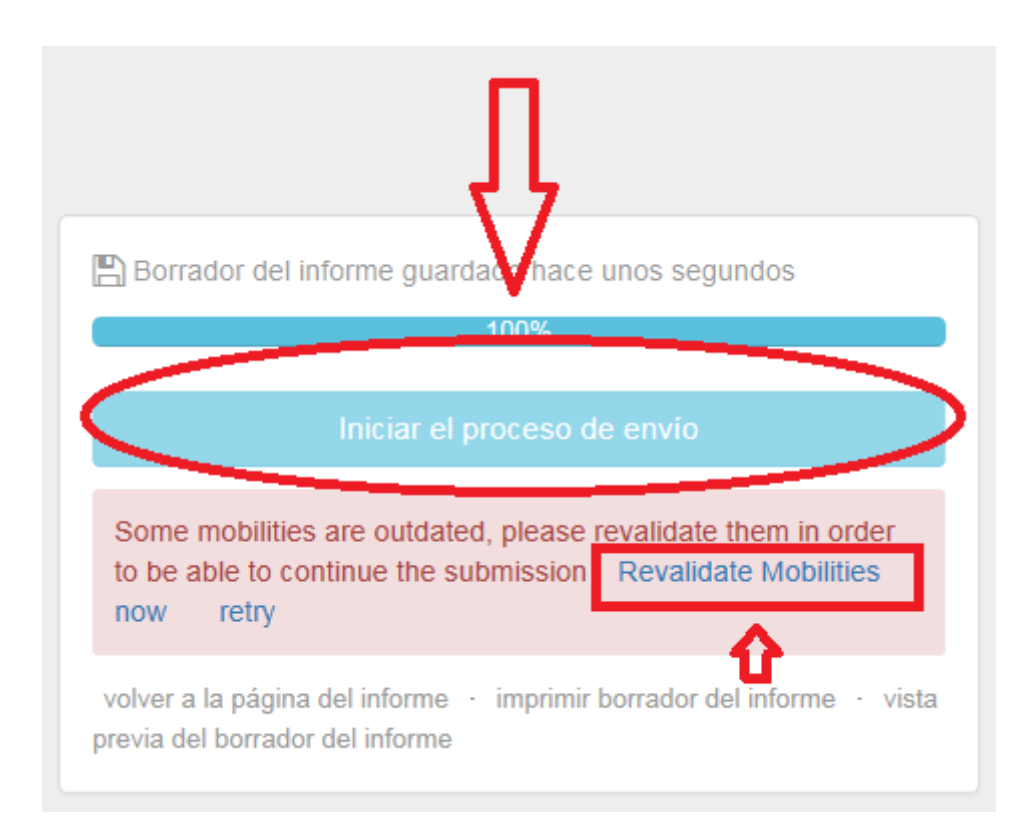

#### <u>1º paso:</u>

Nuevo:

Pulsar sobre **Revalidate Mobilities** y esperar 5 mn para que se realice este trámite.

#### <u>2º paso:</u>

Pulsar sobre Iniciar el proceso de envío.

#### • Posibilidad de guardar /modificar datos antes de enviar el Informe Final en línea

La Mobility Tool+ **guarda** los datos que van registrando en el borrador. Si detecta un error en su informe y desea corregirlo en la sección correspondiente de la Mobility Tool+ (por ejemplo un error de presupuesto o un error en una movilidad), puede hacerlo y volver a recuperar su borrador posteriormente. El dato modificado se volcará en el borrador de informe sin **afectar los comentarios y respuestas ya redactadas.** Deberá después pulsar sobre **Revalidate Mobilities** antes de enviar el informe final.

## 6. Anexar los documentos requeridos y enviar el informe en línea

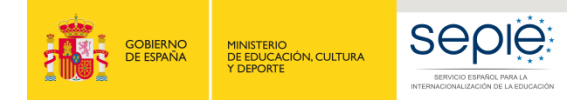

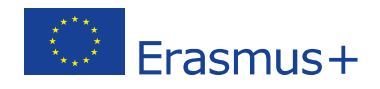

Tanto al finalizar la cumplimentación de su informe como desde el botíon *Iniciar el proceso de envío* se encuentra la sección de Anexos y la declaración responsable.
 Recomendamos inicien directamente el proceso de envío para poder descargarse el modelo de declaración responsable.

#### Iniciar el proceso de envío

 Aparecerá la ventana siguiente: Deberá pulsar sobre Descargar PDF para descargar la declaración responsable.

| Declaración resp                           | oonsable y firma del benef                    | ficiario          |                       | ×              |
|--------------------------------------------|-----------------------------------------------|-------------------|-----------------------|----------------|
| Please download the follow                 | ing PDF, fulfill it and upload it as an annex |                   |                       | Descargar PDF  |
| Lista de archivos anex                     | ados                                          |                   | -                     | $\smile$       |
| No hay archivos anexados                   | s todavía                                     |                   |                       |                |
| Añadir más archivos<br>Seleccionar archivo |                                               |                   |                       |                |
|                                            | Please mark the file that contains the decl   | aration of honour |                       | Próximo paso > |
| DECLARACIÓN RESPONSAE                      | AVISO DE PROTECCIÓN DE DATOS                  | PRESUPUESTO       | LISTA DE COMPROBACIÓN |                |

• Una vez descargada, es **imprescindible** que firme la Declaración responsable **con firma electrónica válida** (no será admitida la firma manuscrita).

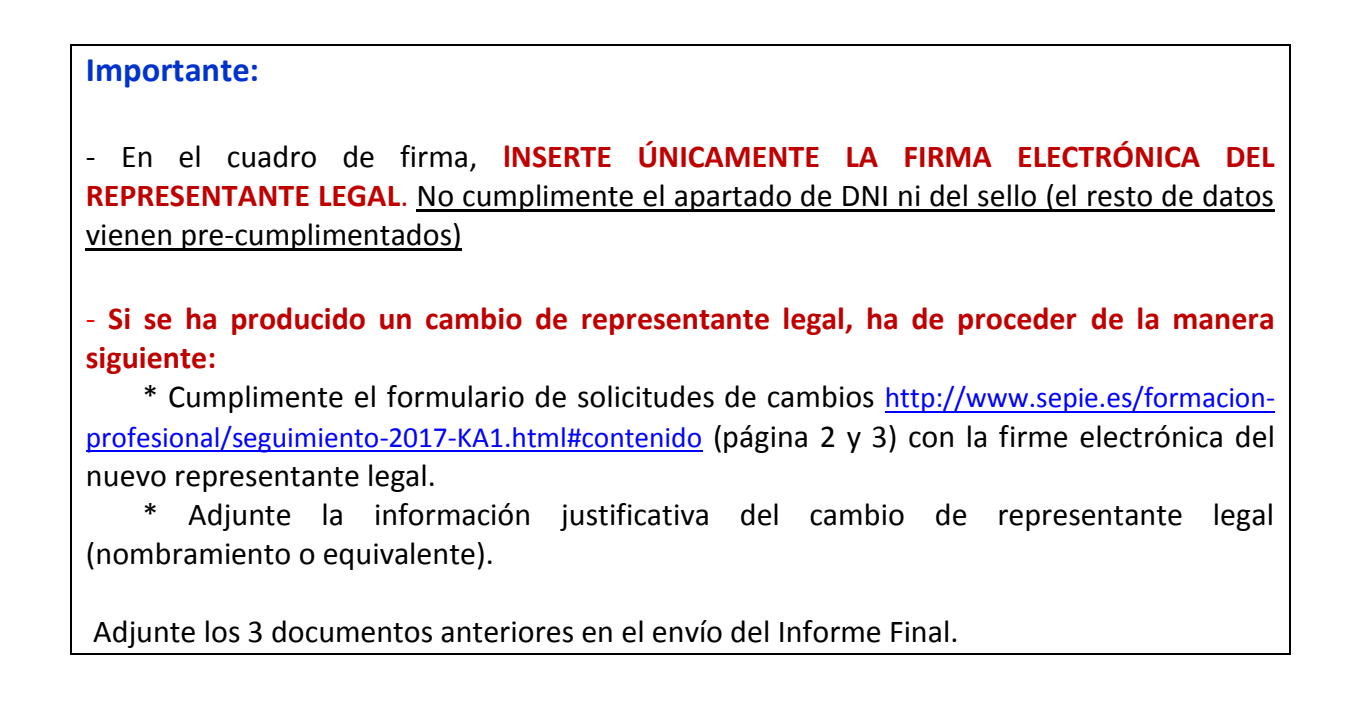

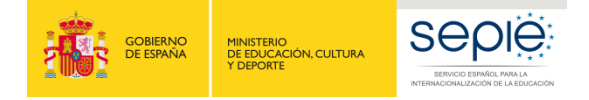

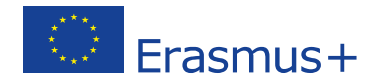

#### Firma de la Declaración responsable:

### Erasmus+

#### Declaración responsable y firma del beneficiario

El/la abajo firmante certifica que toda la información que contiene este informe y sus anexos es veraz y conforme a los hechos. En particular, los datos financieros indicados corresponden a las actividades realizadas de hecho y a las ayudas abonadas realmente para la manutención, el viaje y la preparación de los participantes.

| Lugar::                                                                                                    | Fecha (dd-mm-aaaa):                     |
|----------------------------------------------------------------------------------------------------|-----------------------------------------|
| Número del convenio de subvención: 2016-2-ES0<br>ID Nacional:                                                  | 11-KA102-                               |
| Nombre de la organización beneficiaria:                                                                        | Υ <sub>Φ</sub>                          |
| Nombre del representante legal::                                                                               | 🕳 Estos datos vienen pre-cumplimentados |
| Declaración Responsable:<br>Inserte <u>únicame</u><br>DNI del signatario autorizado::<br><u>NO</u> cumplimento | e el resto de los datos.                |
| Sello de la organización beneficiaria (si procede):                                                            | Eirmado digitalmente                    |
|                                                                                                    | por                                     |
|                                                                                                    | DNI                                     |
|                                                                                                    | - DNI Fecha:                            |
|                                                                                                    | B 15:23:15 +01'00'                      |

• Anexos al Informe Final: el beneficiario tiene la obligación de adjuntar los documentos escaneados siguientes (la herramienta establece un límite de 5 archivos para un total de 5Mb):

Añadir más archivos

Seleccionar archivo

✓ **SIEMPRE: La declaración responsable** debidamente cumplimentada y firmada por el representante legal de la institución (con DNI y sello).

**Importante:** Al subir la declaración responsable, deberá **señalarla** pulsando sobre la frase "Señalar como archivo conteniendo la declaración responsable", como se muestra a continuación:

| GOBIERNO<br>DE ESPAÑA    | MINISTERIO<br>DE EDUCACIÓN, CULTURA<br>Y DEPORTE |                                            |                                  | Erasmus+                                   |
|--------------------------|--------------------------------------------------|--------------------------------------------|----------------------------------|--------------------------------------------|
| Declaración              | responsable y                                    | r firma del beneficiario                   |                                  | Λ                                          |
| Please download the      | following PDF, fulfill it a                      | nd upload it as an annex                   |                                  | Descardar PDF                              |
| Lista de archivos        | anexados                                         |                                            |                                  |                                            |
| Declaració<br>0.29 Mb ha | on responsable.pdf<br>ace unos segundos          | Pulsar sol                                 | ore 🔿 Señalar como archivo conte | xeniendo la declaración responsable Unmark |
| uploading: Declaració    | on responsable.pdf                               | 10                                         | 0%                               |                                            |
| Añadir más archi         | vos                                              |                                            |                                  |                                            |
| Seleccionar archivo      | Please mark th                                   | e file that contains the declaration of ho | nour                             | Próximo paso <b>&gt;</b>                   |

 ✓ SI PROCEDE, en caso de declarar costes para Necesidades especiales (aunque no haya sido solicitado en la propuesta, realizándose una transferencia desde otra partida, siempre que sea un gasto justificado)

- Certificado de discapacidad

- + Informe una institución competente que justifique la necesidad de apoyo (servicios sanitarios, educativos, Dpto de Orientación, Equipo de orientación especifico...)

- + Facturas de costes reales emitidas por las entidades que han prestado el/los servicios.

Consultar previamente con SEPIE en todo caso.

✓ SI PROCEDE, en caso de declarar gastos excepcionales (siempre y cuando haya sido concedido en convenio y sea un gasto verificado previamente con SEPIE)

- Certificado de beca por situación económica desfavorable, por debajo del umbral mínimo de renta dando derecha a becas para el estudio, certificado de percepción de renta mínima de inserción o cualquier prestación de igual o similar naturaleza, informe de la administración local que acredite la situación de personas en riesgo de exclusión social, informe de Servicios Sociales sobre situación de dependencia o emergencia social, certificado de estatus de refugiado o solicitante de asilo...

- + Informe una institución competente que justifique la necesidad de apoyo (servicios sanitarios, educativos, Dpto de Orientación, Equipo de orientación especifico...)

- + Facturas de los costes emitidas por las entidades que han facilitado el servicio.

Consultar previamente con SEPIE en todo caso.

✓ SI PROCEDE, en caso de Complementos de viaje (siempre y cuando haya sido concedido en convenio y sea un gasto verificado previamente con SEPIE)

- Factura/s del viaje ida y vuelta en el tramo nacional, en España o en el país de destino

- Documentos que justifiquen el itinerario elegido.

Consultar previamente con SEPIE en todo caso.

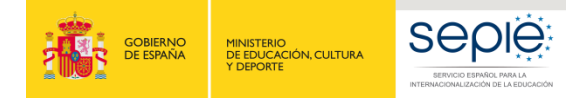

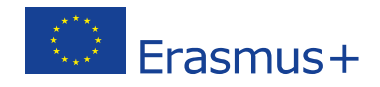

- ✓ SI PROCEDE, en caso de costes excepcionales de Viaje para participantes desde o había territorio de ultramar (siempre y cuando haya sido concedido en convenio y sea un gasto verificado previamente con SEPIE):
  - Factura del viaje de ida y vuelta.

Consultar previamente con SEPIE en todo caso.

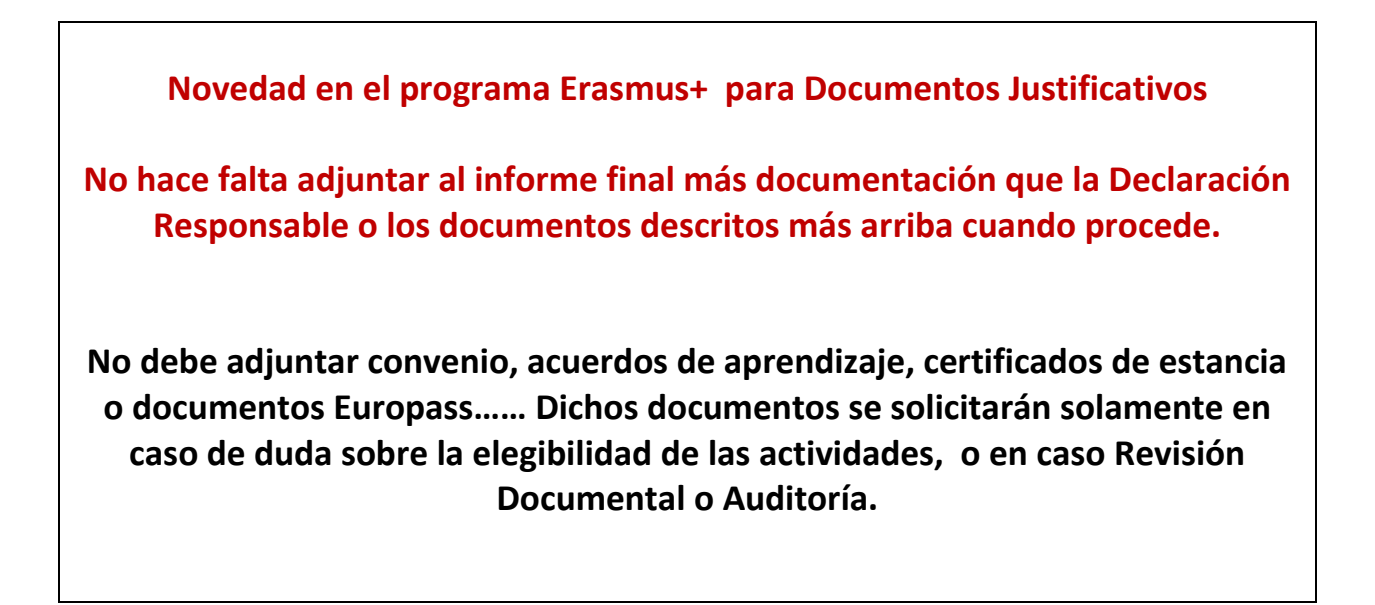

Una vez haya señalado el archivo de la declaración responsable, aparece la pantalla siguiente:

| Declaración responsable y firma del beneficiario                                          | ×              |
|-------------------------------------------------------------------------------------------|----------------|
| Descargue el PDF, cumpliméntelo y cárguelo como anexo                                     |                |
|                                                                                           | Descargar PDF  |
| Lista de archivos anexados                                                                |                |
| DeclarationOfHonour 2802.pdf DOH<br>0.26 Mb hace unos segundos                            | X<br>Desmarcar |
| Añadir más archivos                                                                       |                |
| Seleccionar archivo                                                                       |                |
|                                                                                           | Próximo paso > |
| DECLARACIÓN RESPONSABLE POLÍTICA DE PROTECCIÓN DE DATOS PRESUPUESTO LISTA DE COMPROBACIÓN |                |

• Pulsar sobre **Próximo paso**:

Aparecerá el Aviso de Protección de Datos que deberá aceptar, pulsando sobre el botón correspondiente.

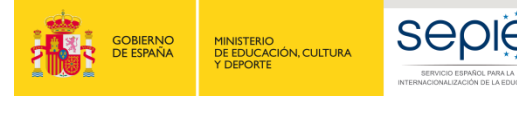

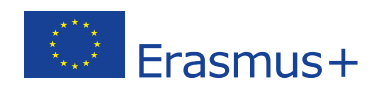

| Aviso de Prot              | tección de Dat                    | OS                                        |                          |
|----------------------------|-----------------------------------|-------------------------------------------|--------------------------|
| La solicitud de subvenció  | ón se tramitará electrónicamen    | te. Todos los datos personales (nombr     | res, direcciones, CV.    |
| etc.) se procesarán de co  | onformidad con el reglamento (    | (CE) nº 45/2001 sobre la protección de    | las personas físicas en  |
| lo que respecta al tratam  | iento de datos personales por     | las instituciones y los organismos com    | unitarios y a la libre   |
| circulación de estos dato  | s. Los datos personales que se    | e solicitan sólo serán utilizados para lo | s fines previstos:       |
| Para la descripción exac   | ta de los datos personales reco   | ogidos, la finalidad de la recogida de d  | atos y la descripción de |
| su tratamiento, consulte   | la Declaración de privacidad es   | specífica de este formulario.             |                          |
| Tiene derecho a solicitar  | el acceso a sus datos persona     | ales y a rectificar cualquier dato que se | a inexacto o incompleto. |
| Si tiene cualquier consult | ta relativa al tratamiento de sus | s datos personales, puede dirigirse a s   | u Agencia Nacional.      |
| Tiene derecho a acudir e   | n cualquier momento a su org      | anismo nacional de supervisión de pro     | tección de datos o al    |
| Supervisor Europeo de F    | vrotección de Datos en cuestio    | nes relativas al tratamiento de sus dat   | os personales.           |
| Se le informa que la efer  | tos de salvaquardar los interes   | ses financieros de las Autoridades Cor    | nunitarias, sus datos    |
| personales pueden ser tr   | ransferidos a los servicios de a  | uditoría interna, al Tribunal de Cuenta   | s Europeo, al Grupo de   |
| irregularidades financiera | as v/ o a la Oficina Europea de   | Lucha contra el Fraude (OLAF).            |                          |
|                            |                                   |                                           |                          |
| Las Agencias Nacionales    | procesaran todos los datos p      | ersonales de conformidad con el regla     | mento nº 45/2001 del     |
| Parlamento Europeo y de    | al Consejo sobre la protección    | de las personas físicas en lo que resp    | ecta al tratamiento de   |
| datos personales por las   | instituciones y los organismos    | comunitarios y a la libre circulación de  | e estos datos.           |
| http://www.edps.europa.e   | eu/                               |                                           |                          |
|                            |                                   |                                           |                          |
|                            |                                   |                                           |                          |
|                            |                                   |                                           | Aceptar <b>&gt;</b>      |
| •                          | •                                 |                                           |                          |
| DECLARACIÓN                | AVISO DE PROTECCIÓN               | DE LISTA DE COMPROBACIÓN                  |                          |
| RESPONSABLE                | DATOS                             | CONFIRMAR ENVÍO                           |                          |

• Aparecerá la pantalla siguiente con un recordatorio para que verifique si ha registrado la partida de Apoyo Organizativo

| Presupuesto                                                                                                    |                                   |             |                       | ×              |
|----------------------------------------------------------------------------------------------------|-----------------------------------|-------------|-----------------------|----------------|
| La cantidad de apoyo a la                                                                                                    | organización declarada es 4,605.0 | 0€          |                       |                |
| La cantidad de apoyo a la organización declarada es 4,605.00 €  Asegúrese de registrar el importe que haya utilizado del presupuesto de apoyo organizativo de su proyecto antes de enviar este informe final. Para ello entre en la pestaña "Presupuesto" de la interfaz, indique el importe en la fila "Apoyo organizativo" y columna "Presupuesto declarado (en Mobility Tool+)" y guárdelo.  Próximo paso >  DECLARACIÓN RESERVISABLE ROLÍTICA DE REDETECCIÓN DE DATOS |                                   |             |                       |                |
|                                                                                                    |                                   |             |                       | Próximo paso 🗲 |
| DECLARACIÓN RESPONSABLE<br>CONFIRMAR ENVÍO                                                                                                    | POLÍTICA DE PROTECCIÓN DE DATOS   | PRESUPUESTO | LISTA DE COMPROBACIÓN |                |

 Aparecerá la pantalla siguiente con la lista de comprobación. Deberá leer cada instrucción y cuando se haya asegurado de que cumple con lo indicado, deberá pulsar el botón *No hecho* en todos los botones que posteriormente indicarán *Hecho*. Solamente cuando estén todos los botones indicando *Hecho* podrá acceder al paso siguiente, aunque no se haya tenido que adjuntar documentos justificantes a parte de la Declaración Responsable:

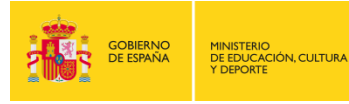

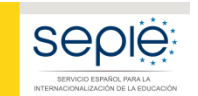

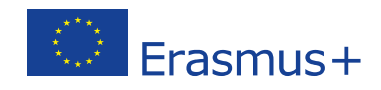

#### Lista de comprobación

| Antes de enviar su informe en línea, compruebe que:                                                          |                |
|----------------------------------------------------------------------------------------------------|----------------|
| La Declaración Responsable firmada por el representante legal de la organización beneficiaria.               | Hecho 🗸        |
| Ha registrado toda la información requerida en Mobility Tool+                                                | Hecho 🗸        |
| Ha cumplimentado el informe en español.                                                                      | Hecho 🗸        |
| Ha adjuntado todos los documentos relevantes indicados a continuación:                                       | Hecho 🗸        |
| Los documentos justificativos necesarios detallados en el convenio de subvención.                            | Hecho 🗸        |
|                                                                                                    | Próximo paso > |
| DECLARACIÓN RESPONSABLE POLÍTICA DE PROTECCIÓN DE DATOS PRESUPUESTO LISTA DE COMPROBACIÓN<br>CONFIRMAR ENVÍO |                |

#### • Enviar el Informe Final:

Pulsar sobre Próximo paso y sobre Enviar Informe del beneficiario

| Confirmar er                                                                                                    | ινίο                                                                                                    | × |  |  |  |  |
|----------------------------------------------------------------------------------------------------|----------------------------------------------------------------------------------------------------|---|--|--|--|--|
|                                                                                                    |                                                                                                    | _ |  |  |  |  |
| Después de pulsar sobre "Enviar su informe", ya no podrá realizar ningún cambio en el<br>informe y en los datos de las movilidades y del presupuesto registrados en la Mobility Tool+;<br>sin embargo, los datos y los documentos anexos podrán visualizarse todavía. |                                                                                                    |   |  |  |  |  |
| Para validar los da<br>pedirle más inform                                                                                                    | tos de su informe, la Agencia Nacional podrá contactar con usted para<br>ación o solicitarle que realice modificaciones en los datos declarados. |   |  |  |  |  |
|                                                                                                    | Enviar informe del beneficiario                                                                                                    | ] |  |  |  |  |
| •                                                                                                    | • •                                                                                                    |   |  |  |  |  |
| DECLARACIÓN<br>RESPONSABLE                                                                                                    | AVISO DE PROTECCIÓN DE LISTA DE COMPROBACIÓN<br>DATOS<br>CONFIRMAR ENVÍO                                                                         |   |  |  |  |  |

#### IMPORTANTE

- El informe Final solamente se debe enviar en línea, junto con el/los anexo/s.

Podrá descargar y guardar su informe en formato PDF para archivarlo en su expediente, pero le rogamos no lo envíe en papel a la AN en ningún caso. El Informe Final se revisará y evaluará en línea.

- Una vez enviado el informe final, éste y las diferentes secciones de la Mobility Tool+ quedarán bloqueados y NO podrán ser modificados (salvo en caso de que los desbloquee la AN)

Sin embargo, podrá revisarlos en modo de sólo lectura.

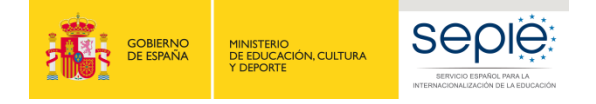

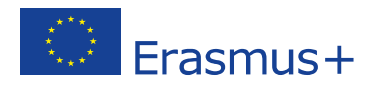

## 7. Revisión del Informe Final:

#### La revisión del informe Final del beneficiario se realizará en <u>3 fases</u>:

• **Revisión de la elegibilidad del informe:** se revisará que todo el informe ha sido cumplimentado en su totalidad, consignando debidamente organizaciones, movilidades y presupuestos, a la vez que los anexos obligatorios son correctos y que los informes de los participantes están enviados.

En caso de detectar errores formales se exigirá la realización de un nuevo informe, a través de una notificación por sede electrónica.

- **Validación** de los datos de las movilidades y del presupuesto declarado para cada una. La AN revisará los datos procediendo a recortar o ajustar partidas, si procede, en la liquidación final.
- Evaluación de la calidad según lo especificado en el Anexo III de su convenio de subvención, se evaluará la calidad de las actividades en base a todo lo que describa en su informe final, es muy importante que detalle claramente las acciones que ha llevado a cabo en cada momento del ciclo de vida del proyecto. Cuanto mejor describa todos los pasos y actividades hechas mejor podrá ser analizado su informe.

Tras la validación y evaluación de la calidad se envía la carta provisional con los resultados de la evaluación del informe y la liquidación financiera correspondiente. Si el beneficiario no estuviera de acuerdo tendrá un plazo de 30 días para alegar aportando la base legal y documentación sobre la que sustenta sus alegaciones. Las alegaciones deberá enviarlas por registro electrónico. Una vez revisadas las alegaciones o pasado el plazo máximo para alegar sin que el beneficiario haya alegado se envía la carta de liquidación definitiva y se procede al abono o recuperación de fondos pendientes.

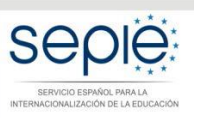

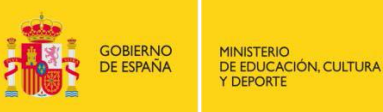

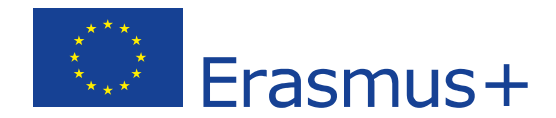

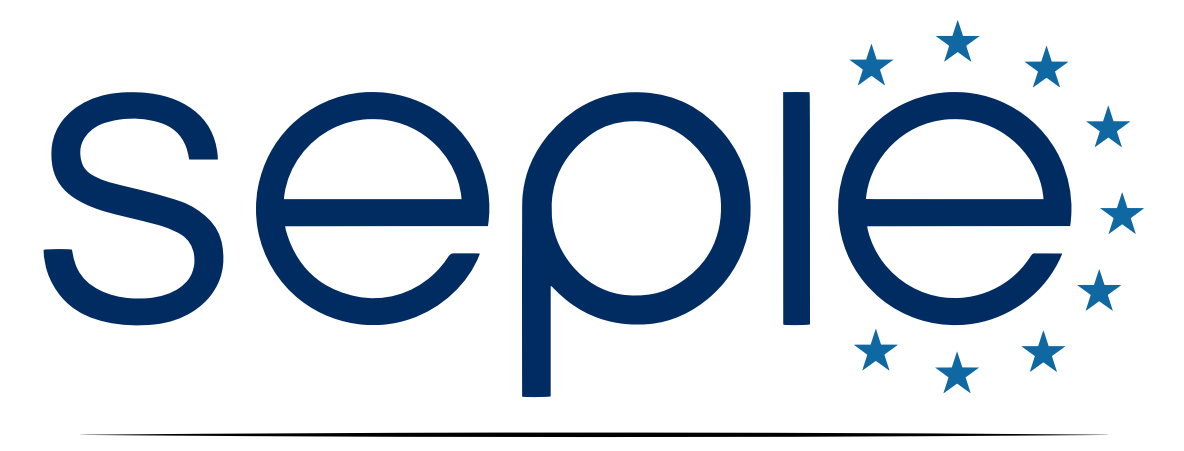

## SERVICIO ESPAÑOL PARA LA INTERNACIONALIZACIÓN DE LA EDUCACIÓN

www.sepie.es | www.erasmusplus.gob.es

sepie@sepie.es

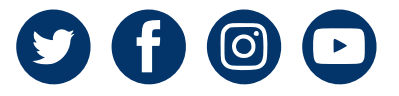